# How do I reply to a message?

The Messages tool allows you to reply to a message sent to you by another member of the course.

# Go to Messages.

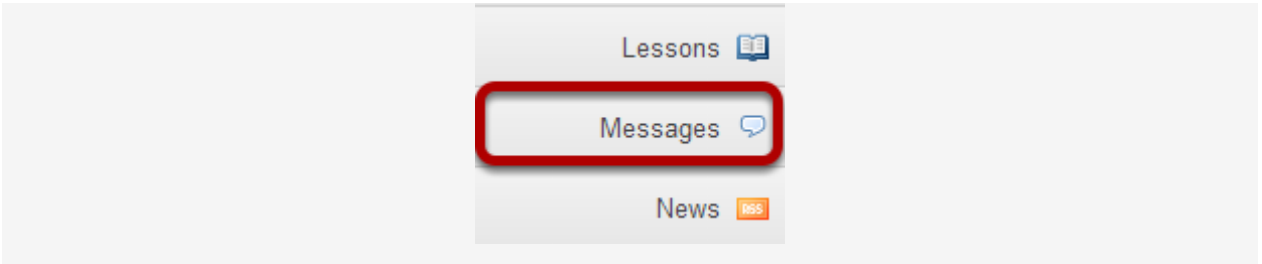

Select the **Messages** tool from the Tool Menu in your site.

#### Go to Received folder.

Select the **Received** folder to view a list of your received messages.

## Open the message.

| Messages / Received                                                                                                    |                    | < Previous Folder   Next Folder > |        |
|----------------------------------------------------------------------------------------------------|--------------------|-----------------------------------|--------|
| View All Messages                                                                                                    |                    | Search                            |        |
| View Air Messages                                                                                                    |                    | Advanced Search                   |        |
| 🖻 Mark Read   🖾 Mark Unread   崎 Delete   🏙 Move                                                                                                    |                    |                                   |        |
| Check All 🖉 🔯 Subject Autho                                                                                                    | red By             | Date =                            | Label  |
| Image: Organization of the second second | 1, Student (demo1) | Jan 31, 2014 11:35 AM             | Normal |

Select the subject of the message you would like to view. In this case, **Unit 1 Exam** is selected.

## Choose Reply or Reply to all.

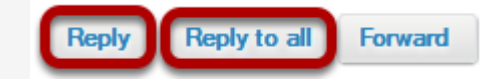

Select **Reply** to reply to the author of the original message. Select **Reply to all** to reply to all parties included on the original message.

#### Compose the message and send.

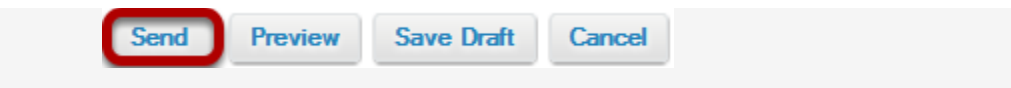

Compose the message and select Send